# راهنمای نصب

# مودم A151

فهرست

| ١   | توصيه هاى ايمنى                | ١  |
|-----|--------------------------------|----|
| ۲   | معرفی دستگاه                   | ١  |
| ۲,۱ | محتويات بسته مودم              | ٢  |
| ۲,۲ | قابلیت ها                      | ٢  |
| ۲,۳ | ملزومات نصب                    | ٣  |
| ۲,۴ | وضعیت نمایش چراغ های مودم      | ۴  |
| ٣   | اتصالات مودم و تجهيزات         | ۶  |
| ۴   | تنظيمات رايانه جهت تنظيم مودم  | ۷  |
| ۵   | اتصال به اینترنت               | ۷  |
| ۵,۱ | اتصال به مودم                  | ۷  |
| ۵,۲ | تنظيم سريع                     | ۷  |
| ۵,۳ | اتصال به اینترنت از طریق Wi-Fi | ۱۴ |

# ۱ توصیه های ایمنی

جهت جلوگیری از صدمات و خطرات الکتریکی احتمالی، حتماً به موارد ذیل توجه فرمایید:

- جهت تامین برق مودم، تنها از آداپتوری که در جعبه قرار دارد استفاده نمایید.
- قطع و وصل مكرر آداپتور به برق و استفاده در مدارهای موازی و یا اتصال به برق ولتاژ قوی، امكان شوک الكتریكی و در برخی موارد باعث صدمات جدی مانند آتش گرفتن آداپتور می شود. در صورت مواجه شدن با این شرایط در اولین فرصت از تجهیزات استاندارد جایگزین استفاده نمایید.
- جهت جلوگیری از صدمات ناشی از حرارت، همیشه فاصله مناسب را با بدنه مودم حفظ نمایید. همچنین از باز بودن منافذ قاب دستگاه که جهت گردش جریان هوا طراحی شده است اطمینان حاصل کنید.
- از قراردادن دستگاه در نزدیکی منابع حرارتی یا مکانهایی با دمای بالا جداً خودداری نمایید.
  - از قراردادن دستگاه در نور مستقیم آفتاب خودداری نمایید.
    - از قراردادن دستگاه در محل مرطوب خودداری نمایید.

# ۲ معرفی دستگاه

مودم A151 یک دستگاه دسترسی به اینترنت ADSL میباشد که از یک درگاه اترنت 10/100 برخوردار است. این دستگاه ارتباط اینترنتی باند پهن، بر بستر +ADSL و یک شبکه بی سیم را برای شما تضمین مینماید. مودم A151 امکان راهاندازی شبکههای داخلی بیسیم را برای دفاتر کوچک و منازل فراهم مینماید و با کارایی مطلوب، امکان دانلود تا سرعت ۲۴ مگابیت بر ثانیه و آپلود تا ۲ مگابیت در ثانیه مطابق با استاندارد +ADSL را تضمین مینماید.

### ۲٫۱ محتویات بسته مودم

- یک دستگاه مودم بی سیم تک پورت
  - دو رشته کابل تلفن (RJ11)
  - یک رشته کابل شبکه (RJ45)
- یک عدد آداپتور (۱۲ ولت برق DC، ۵٫۵ آمپر)
  - یک عدد اسپلیتر

### ۲,۲ قابلیت ها

## این دستگاه از قابلیت های فنی ذیل پشتیبانی می کند:

- Various line modes
- Wireless network access
- External PPPoE dial-up access
- Internal PPPoE/PPPoA dial-up access
- 1483Bridged/1483Routed with dynamic or static IP
- Multiple PVCs (the number of PVCs support is eight)
- DHCP server/relay
- Static route
- Network Address Translation (NAT)
- DMZ
- Virtual Server
- Universal plug and play (UPnP)
- Dynamic Domain Name Server (DDNS)

- One-level password and username
- Network Time Protocol (NTP)
- Firmware upgrading through Web, TFTP, or FTP
- Resetting to the factory defaults through Reset button or Web
- Diagnostic test
- Web interface
- Telnet CLI
- IP/MAC/URL Filter
- Application layer service
- QOS
- Port binding

## ۲٫۳ ملزومات نصب

نیازمندی های سیستم جهت نصب دستگاه به شرح زیر است: کارت شبکه با درگاه LAN بر روی رایانه

مناب به مناب می AN می AN می AN می AN می AN می AN می AN AN AN AN

- سیستم عامل : Windows 98 or Later, Linux, Mac OS X
  - مرورگر اینترنت :

Internet Explorer V5.0 or higher,

Netscape V4.0 or higher, or Firefox 1.5 or higher

## ۲٫٤ وضعیت نمایش چراغ های مودم

چراغ های روی دستگاه:

## Power DSL Internet LAN WLAN WPS

| توضيحات                                                                                                    | وضعيت        | رنگ  | چراغ     |
|----------------------------------------------------------------------------------------------------|--------------|------|----------|
| دستگاه روشن است و به صورت نرمال کار میکند.                                                                  | روشن         | نس   |          |
| دستگاه خاموش است.                                                                                           | خاموش        | 2.   | Power    |
| دستگاه در حال ارزیابی تنظیمات خود میباشد، یا ارزیابی ناموفق بوده<br>است یا نرم افزار در حال بروز رسانی است. | روشن         | قرمز |          |
| ارتباط لینک DSL برقرار است.                                                                                 | روشن         |      |          |
| سيگنال دريافت نميشود، ارتباط لينک DSL قطع است.                                                              | چشمک زن آرام | سبز  | DSL      |
| دستگاه در حال ارتباط با لینک DSL میباشد.                                                                    | چشمکزن تند   |      |          |
| اتصال به شبکه اینترنت برقرار است اما تبادل داده صورت نمیگیرد.                                               | روشن         |      |          |
| ارتباط به اینترنت برقرار است تبادل داده صورت میگیرد.                                                        | چشمک زن      | سبز  | Internet |
| اتصال به اینترنت برقرار نیست یا در حالت Bridge قرار دارد.                                                   | قرمز         |      |          |
| ارتباط به اينترنت ناموفق است.                                                                               | روشن         | قرمز |          |
| لینک اترنت (LAN) برقرار است.                                                                                | روشن         |      |          |
| در حال انتقال داده از طریق درگاه اترنت LAN                                                                  | چشمک زن      | سبز  | LAN      |
| لینک اترنت LAN برقرار نیست.                                                                                 | خاموش        |      |          |
| شبکه بیسیم WLAN برقرار است.                                                                                 | روشن         |      |          |
| در حال انتقال داده از طریق شبکه بی سیم WLAN                                                                 | چشمک زن      | سبز  | WLAN     |
| شبكه بيسيم WLAN ناموفق يا غير فعال است.                                                                     | خاموش        |      |          |
| ارتباط امن بيسيم فعال نيست.                                                                                 | خاموش        | i    | WPS      |
| ارتباط امن بیسیم فعال و در حال انتقال داده است.                                                             | چشمک زن      | سېر  | VVF S    |

جدول زیر مفهوم وضعیتهای مختلف چراغهای روی دستگاه را شرح میدهد:

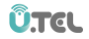

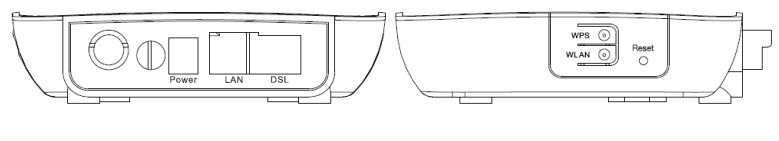

نمای پشت

نمای جانبی

جدول زیر عملکرد دکمهها و درگاههای دستگاه را شرح میدهد:

| Description                                                                                                    | ltem            |
|----------------------------------------------------------------------------------------------------|-----------------|
| دکمه روشن و خاموش، جهت روشن و یا خاموش کردن دستگاه استفاده میشود.                                                   | $\bigcirc$      |
| درگاه ورودی آداپتور ( ۱۲ ولت و ۰۵ آمپر)                                                                             | Power           |
| درگاه شبکه (RJ45)، جهت اتصال مودم به رایانه یا دیگر دستگاهها از طریق کابل LAN                                       | LAN             |
| درگاه تلفن (RJ11) ، جهت اتصال خروجی سیم تلفن از اسپلیتر                                                             | DSL             |
| دکمه را فشار داده و برای یک ثانیه نگه دارید تا ارتباط ایمن بیسیم برقرار شود.                                        | WPS<br>(جانبی)  |
| دکمه را فشار داده و برای یک ثانیه نگه دارید تا ارتباط بیسیم فعال یا غیرفعال گردد.                                   | WLAN<br>(جانبی) |
| برای برگرداندن دستگاه به تنظیمات اولیه کارخانه، وقتی دستگاه روشن است دکمه را فشار<br>داده و برای ۳ ثانیه نگه دارید. | Reset           |

# ۳ اتصالات مودم و تجهیزات

تصویر زیر بیانگر نوع ارتباط بین دستگاه مودم و خط تلفن، رایانه و دیگر وسایل میباشد.

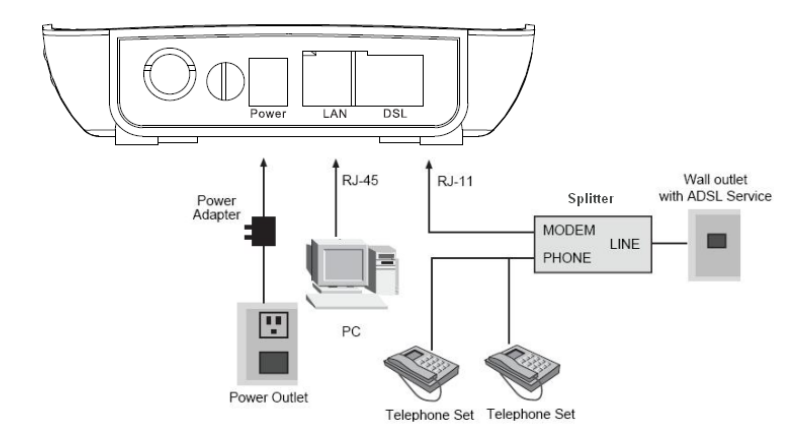

مراحل نصب:

- ۱- خط تلفن خود را به درگاه Line اسپلیتر متصل نمایید، سپس دو کابل تلفن موجود در جعبه را به دو خروجی اسپلیتر متصل نموده و خروجی Modem را به درگاه DSL دستگاه مودم و خروجی را به دستگاه تلفن خود متصل نمایید.
- ۲- کابل شبکه موجود در جعبه را به درگاه LAN متصل نموده و سر دیگر آن را به رایانه خود متصل نمایید.
  - ۳- آداپتور را به پریز متصل نموده و به درگاه Power دستگاه متصل نمایید. دستگاه شما آماده شروع مراحل نصب نرم افزاری میباشد.

# ٤ تنظيمات رايانه جهت تنظيم مودم

جهت تنظیم اولیه مودم و دسترسی به پنل مودم، IP 192.168.1.x (بین ۲ الی ۲۵۴) و Subnet (بین ۲ الی ۲۵۴) و IV Subnet در یا Mask 255.255.255.0 را روی کارت شبکه کامپیوتر خود تنظیم نمایید. برای دفعات بعد و یا در هنگام اتصال سایر دستگاه ها تنظیمات IP و DNS به صورت خودکار توسط DHCP سرور مودم تخصیص می یابد. لذا در تنظیم شبکه از سیستم خودکار استفاده نمایید.

# ٥ اتصال به اینترنت

### ۰٫۱ اتصال به مودم

مرورگر اینترنت خود را باز نمایید و آدرس <u>http://192.168.1.1</u> را در نوار آدرس وارد نمایید.

پنجره Log In باز می شود. نام کاربری admin و گذرواژه admin را وارد نموده و وارد قسمت تنظیمات شوید.

### ٥,٢ تنظيم سريع

صفحه تنظیمات سریع به شما کمک میکند که تنظیمات ADSL را انجام داده و به تامین کننده سرویس اینترنت (ISP) خود متصل گردید. بخش های پیش رو، پارامترهای مختلف تنظیمات را شرح میدهند. در صورتی که نیاز به تغییر هر بخش باشد آن را تغییر دهید و یا با فشردن گزینه Next و انتخاب پارامتر پیش فرض به مرحله بعد بروید.

در زمان دریافت ارتباط اینترنتی باند پهن میبایست از روش اتصال خود به شبکه اطلاع پیدا کنید. این

روش میتواند ADSL ، PPP یا هردوی آنها باشد. سرویس دهنده شما میبایست اطلاعاتی از قبیل نوع دسترسی به اینترنت، ثابت یا متغیر بودن IP و پروتکلهای مورد استفاده را در اختیار شما قرار دهد.

در نوار ابزار بالا بر روی گزینه Quick Start کلیک نمایید. صفحه ای مطابق شکل زیر باز میگردد.

|                |                       | -                                                          |                                                       |                       |                                                    | ADSL Router |
|----------------|-----------------------|------------------------------------------------------------|-------------------------------------------------------|-----------------------|----------------------------------------------------|-------------|
| Quick<br>Start | Quick<br>Start        | Interface<br>Setup                                         | Advanced<br>Setup                                     | Access<br>Management  | Maintenance                                        | Status      |
| Quick Start    | This<br>'Qui<br>(Inte | s ADSL Router is<br>ick Start' wizard<br>ernet Service Pro | ideal for home net<br>will guide you to cr<br>vider). | working and small bus | siness networking. The<br>er to connect to your IS |             |
|                |                       |                                                            |                                                       |                       |                                                    | _           |
|                |                       | (                                                          | RUN WIZARD                                            |                       |                                                    |             |

بر روی گزینه Run Wizard کلیک نمایید؛ پنجره ای مطابق شکل زیر باز می شود:

#### **Quick Start**

The Wizard will guide you through these four quick steps. Begin by clicking on NEXT.

Step 1. Set your new password

Step 2. Choose your time zone

Step 3. Set your Internet connection

Step 4. Wireless network configuration

Step 5. Save settings of this ADSL Router

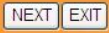

با انتخاب گزینه EXIT از تنظیمات خارج شده و یا با انتخاب گزینه NEXT به مرحله بعد بروید.

### **Quick Start - Password**

You may change the admin account password by entering in a new password. Click NEXT to continue.

| New Password :       |  |
|----------------------|--|
| Confirmed Password : |  |

BACK NEXT EXIT

در این صفحه شما میتوانید نام کاربری و گذرواژه جدیدی انتخاب نمایید یا با خالی گذاشتن آن و ورود به مرحله بعد از نام کاربری و گذرواژه پیش فرض استفاده نمایید.

### Quick Start - Time Zone

Select the appropriate time zone for your location and click NEXT to continue.

(GMT+03:30) Tehran

BACK NEXT EXIT

×

در این بخش میتوانید وقت محلی محل اقامت خود را انتخاب نمایید.

### **Quick Start - ISP Connection Type**

Select the Internet connection type to connect to your ISP. Click NEXT to continue.

| O Dynamic IP Address | Choose this option to obtain a IP address automatically from<br>your ISP.    |
|----------------------|------------------------------------------------------------------------------|
| O Static IP Address  | Choose this option to set static IP information provided to you by your ISP. |
| PPPoE/PPPoA          | Choose this option if your ISP uses PPPoE/PPPoA. (For most DSL users)        |
| O Bridge Mode        | Choose this option if your ISP uses Bridge Mode.                             |

BACK NEXT EXIT

در این صفحه ۴ نوع مختلف از تنظیمات اتصال به اینترنت باند پهن مشاهده میشود. با توجه به اطلاعات دریافتی از شرکت ارائه دهنده سرویس، گزینه مناسب را انتخاب نمایید. معمول ترین نوع ارتباط PPPOE/PPPOA میباشد. با انتخاب آن و فشردن گزینه NEXT به مرحله بعد میرویم.

#### Quick Start - PPPoE/PPPoA

Enter the PPPoE/PPPoA information provided to you by your ISP. Click NEXT to continue.

| Username:        | fci@ac | s         |
|------------------|--------|-----------|
| Password:        | •••••  |           |
| VPI:             | 0      | (0~255)   |
| VCI:             | 35     | (1~65535) |
| Connection Type: | PPPo   | E LLC 🔽   |

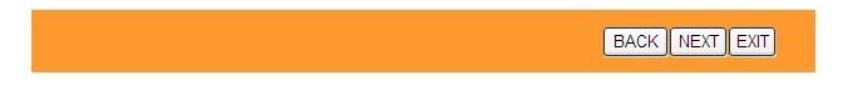

- در این صفحه اطلاعات را بر اساس نوع ارتباط PPPoE، مانند شکل تکمیل میکنیم:
  - ۱ نام کاربری و گذرواژه میبایست از ارائه دهنده سرویس اینترنت دریافت شوند.
- ۲- پارامترهای VPI و VCI را که از ارائه دهنده سرویس دریافت کرده اید وارد نمایید.
- PPPoE نوع ارتباط را با توجه به اطلاعات دریافتی از ارائه دهنده سرویس انتخاب نمایید. ارتباط PPPoE نوع ارتباط را باط می باشد.

پس از تکمیل موارد فوق گزینه Next را انتخاب نمایید؛ صفحه ای مطابق شکل زیر باز میگردد:

### **Quick Start - Wlan**

You may change the admin account password by entering in a new password. Click NEXT to continue.

| SSID :                | U.Tel A151                 |
|-----------------------|----------------------------|
| Authentication Type : | Disabled(Not Suggest)      |
|                       | Auto-WPA/WPA2(Suggest)     |
| Pre-Shared Key :      |                            |
|                       | Auto generate the WiFi key |
|                       |                            |
|                       | BACK NEXT EXIT             |

در این قسمت میتوانید برای شبکه بی سیم خود نام و گذرواژه انتخاب نمایید. برای این منظور ابتدا در کادر مربوط به SSID نام انتخابی شبکه خود را وارد نمایید. سپس گزینه Auto-WPA/WPA2(Suggest) را انتخاب نموده و در کادر پایین گذرواژه خود را وارد نمایید. توجه کنید که گذرواژه میایست حداقل ۸ کارکتر باشد. در صورت انتخاب گزینه Auto generate the WiFi key دستگاه، خود گذرواژه را تعیین مینماید. پس از ورود اطلاعات گزینه Next را انتخاب نمایید.

#### Quick Start Complete !!

The Setup Wizard has completed. Click on BACK to modify changes or mistakes. Click NEXT to save the current settings.

BACK NEXT EXIT

- برای ذخیره کردن تنظیمات گزینه Next را انتخاب نمایید.
- برای خروج و ذخیره نشدن تنظیمات گزینه exit را انتخاب نمایید.

### **Quick Start Completed !!**

Saved Changes.

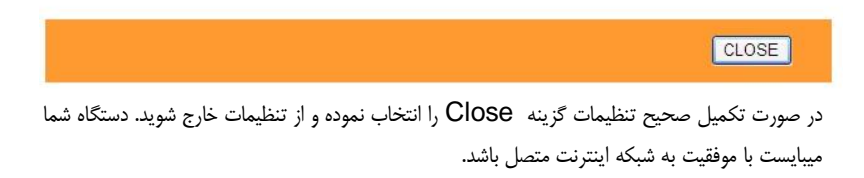

## 0,۳ اتصال به اینترنت از طریق Wi-Fi

شبکه بیسیم مودم به صورت پیش فرض فعال میباشد، در صورتی که شما از یک دستگاه بیسیم استفاده می نمایید برای اتصال آن به مودم مراحل زیر را انجام دهید:

- دستگاه را روشن کنید، شبکه بیسیم به صورت پیش فرض فعال است.
  - ۲- گیرنده بی سیم دستگاه رایانه یا گوشی هوشمند خود را روشن نمایید.
- سر روی آیکون Wireless Network Connection کلیک راست نمایید و گزینه View Available Wireless Networks را انتخاب نمایید.
- اسم شبکه خود را Wireless Network Connection -۴ در صفحه Wireless ) انتخاب نمایید.
- ۵- گزینه Connect را انتخاب نمایید و پس از ورود نام کاربری و گذرواژه به شبکه متصل شوید.